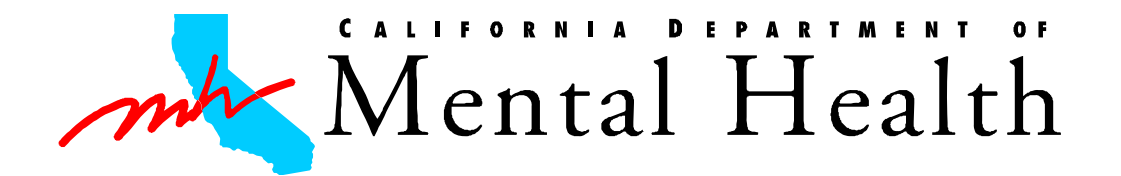

Date: October 5, 2010

To: Mental Health Provider

From: Department of Mental Health Medi-Cal Claims Customer Service Office 1600 9<sup>th</sup> Street, Room 400 Sacramento, CA 95814

Subject: Notification of Report

The Department of Mental Health Medi-Cal Claims Customer Service Office is publishing a new report, Mental Health Provider Statement. This report will include comprehensive payment information, including 837 Claim File Name. This report can be accessed from the DMH Information Technology Web Services (ITWS) website. To navigate this website, please follow the instructions included on the following page.

If you are not already enrolled in ITWS, go to <u>https://mhhitws.cahwnet.gov/</u>. Select Enroll into ITWS from the Enrollment drop–down list and follow the six enrollment steps. If you are already enrolled in ITWS, log–in to ITWS with your username and password. Select Request Additional Membership – <u>Cost and Financial Reporting</u> from the Utilities drop–down list. The person in your county who authorizes access to ITWS must approve your request and then fax it to the ITWS administrator at (916) 654-3007. More detailed instructions for requesting additional membership can be found here:

https://mhhitws.cahwnet.gov/docs/public/enrollmentguides.asp.

If you have any questions, please contact our office at (916) 651-3283 or MedCCC@dmh.ca.gov.

Sincerely,

MedCCC

1. Go to https://mhhitws.cahwnet.gov/itws/home.asp.

| DMH Information Technology Web Services - Microsoft Internet Explorer                                                                                                    |                                                                                                    |
|----------------------------------------------------------------------------------------------------|----------------------------------------------------------------------------------------------------|
| file båt hen fyrorites look file                                                                                                    |                                                                                                    |
| 🔇 ladi + 🌍 + 🗷 😰 🏠 🔎 Search 👷 Favorites 🔗 🔗 + 🌺 🖼 + 🔜 🎉                                                                                                    |                                                                                                    |
| ajdross 👩 https://whitevs.calvenet.gov/default.asp                                                                                                    | 🛩 🛃 Go Linis 🎽 🚭                                                                                                |
| entrement water and Descent and Section and Section and The Systems Information Errol Support Loge                                                                                                    | An and the second second second second second second second second second second second second second second se |
| California Department of Mental Health<br>Information Technology Web Services (ITWS)                                                                                                    | ITWS ITW                                                                                                    |
| What's New                                                                                                    | ITWS Login                                                                                                    |
| UPDATED CLERCH AND SERVACE DE OFRANTON (CSB SYSTEM SCHEDULED MARTENANCE<br>Crasted: 2/25/2009 2:25:00 PM<br>UPDATED MESSAGE                                                                                                  | Usemame: Password                                                                                               |
| THE CLENT AND SERVICE INFORMATION (CSD BATCH REPORTING <u>AND</u> CSI ON LINE SYSTEM (OLS) WILL BE TEMPORARELY UNAVAILABLE FOR<br>SCHEDULED MAINTEXANCE BEGINNING 12:01 AM PACIFIC STANDARD THEF WEDNESDAT, JULT 14, 2010.   | Login Enroll<br>Eorgot your Username or Password?                                                               |
| Please note that used the maintenance is completed, the CSI system will not procese CSI batch submittal files, and users will not be able to access the CSI OLS.                                                             | We encourage everyone to read the Pre-<br>Enrollment Guide and get familiar with the                            |
| CSI batch submittal files uploaded during this period will be held in a queue for processing immediately following this maintenance process.                                                                                 | ITWS enrollment process, for users and                                                                          |
| We anticipate that the maintenance period will continue through Monday, July 26, 2010. Please check back after Monday, July 26, 2010.                                                                                        | approvers.                                                                                                    |
| We apologize for any inconvenience this may cause. If you have any questions or concerns please contact your county's CSI analyst.                                                                                           | Quick Links                                                                                                    |
|                                                                                                    | Pre-Enrollment guide                                                                                            |
| Important Notice for Microsoft Windows XP Service Pack 2 Users                                                                                                    | ADP Approver certification forms                                                                                |
| Created: 10/b/2004 3:41:00 PM<br>From have installed the Windows VD Service Back 2 (SD2), or are considering installing it please read the following native                                                                  | <ul> <li>System enrollment guides</li> </ul>                                                                    |
| a you nint initiated into windows Ar. Strifte rate, a (Sr.a), or, are confidenaig assessing a, promo reas no reasyning avants.                                                                                               | <ul> <li>Contact ITWS (DMH &amp; ADP)</li> <li>IDMS OA web ate</li> </ul>                                       |
| XP SP2's new security features do not restrict the functionality of the ITWS. However, certain functions will require additional confirmation steps. To                                                                      | Check enrolment status                                                                                          |
| maintain the same level of security and eliminate these extra steps, we recommend adding the ITWS as a trusted site in your browser settings. For                                                                            | Related links                                                                                                   |
| iddinonal information on ITWS compliance with XF SF2 and on adding the 11 WS as a trusted site, please <u>cars; here</u> to review the Unine Technical<br>Support item called "XF SF2 - Did you notice the Information Bar?" | User computer requirements     OMH-IT mission                                                                   |
| For any questions or problems, please contact the <b>TTWS Administration</b> at 916-654-3117.                                                                                                    |                                                                                                    |
| This site is best viewed with internet Explorer version 5.5 and above.                                                                                                    |                                                                                                    |
| For Security Information, click on the nadlock                                                                                                    |                                                                                                    |
| The stell bet wwwd with Henet Dybow version 5.5 and above.                                                                                                    |                                                                                                    |
|                                                                                                    |                                                                                                    |
|                                                                                                    |                                                                                                    |
|                                                                                                    |                                                                                                    |
|                                                                                                    | A 🔿 Internet                                                                                                    |

2. Enter your username and password in the appropriate fields and click Login.

| Information Technology Web Services - Microsoft Internet Explorer                                                                                                    |                                                                                                    |                                                                                                    |                                                                                                    |
|----------------------------------------------------------------------------------------------------|----------------------------------------------------------------------------------------------------|----------------------------------------------------------------------------------------------------|----------------------------------------------------------------------------------------------------|
| He Edit Yew Fgvorites Iools Help                                                                                                    |                                                                                                    |                                                                                                    | 4                                                                                                    |
| 🔇 Back + 🜔 - 💌 🔹 🏠 🔎 Search 👷 Favorites 🧑 🔓                                                                                                    | • 🕹 🗉 • 🖵 🗱                                                                                                    |                                                                                                    |                                                                                                    |
| ginns d https://inhibites.calwnet.gov/itvs/home.asp                                                                                                    |                                                                                                    |                                                                                                    | 💌 🛃 Go Linis 🍟 🌚                                                                                                    |
| resources of Message Incides. Day advanted of Message Incides Day advanced of Home                                                                                                    | Systems CFRS Information Functions Utilities St                                                                                                    | pport Logout Street Street                                                                            | A series interaction. There are recently of the other interaction is an area of the series of the series of the se |
| TTWS ITWS                                                                                                    | OMH - Department of Mental Health                                                                                                    | VAS ITTY                                                                                              | VS ITW                                                                                                    |
| Last Onli                                                                                                    | Cost and Financial Reporting                                                                                                    | #dmh.ca.gov                                                                                           |                                                                                                    |
|                                                                                                    | Provider / Legel Ently                                                                                                    |                                                                                                    | Quick Links                                                                                                    |
| Important Notice for N                                                                                                    | Short-Doyle/Medi-Cal Claims - EOB                                                                                                    |                                                                                                    | In order to ensure the intended site                                                                                                    |
| you have installed the Windows XP Service Pack 2 (SP2); or, are co                                                                                                    | Short-Doyle/Medi-Cal Claims - EOB (HIPAA Testing)                                                                                                    |                                                                                                    | navigation, the Quick Links interface has<br>been discontinued, effective 09/07/2006.                                                                                                    |
| $\mathbb{P}$ SP2's new security features do not restrict the functionality of the IIT<br>ame level of security and eliminate there extra steps, we recommend ad<br>IWS compliance with XP SP2 and on adding the ITWS as a trusted sh<br>ou notice the Information Bar7 <sup>-</sup> | NS. However, certain functions will require additional c<br>fing the ITWS as a trusted site in your browser settings<br>e, please <u>click here</u> to review the Online Technical Sup | onfirmation steps. To maintain the<br>For additional information on<br>port item called "XP SP2 - Did | to navgate to a system function, select<br>the corresponding system from the<br>"Systems" menu and select the function<br>from the "Functions" menu.<br><u>Click here</u> to see the screen prints.                                                                                                    |
| or any questions or problems, please contact the <u>ITWS Administration</u>                                                                                                    | af 916-654-3117.                                                                                                    |                                                                                                    | Example1:<br>To access WARMSS Quick Hits,<br>Step1: select Wellness and Recovery<br>Model Supped System" from the<br>Systems menu<br>Step2: select WARMSS Quick Hits"<br>from the Functions menu<br>Example2:<br>To access Disallow Claim System,                                                                                                    |
|                                                                                                    | This stells belt viewed with internet Explorer version 5.5 and allo<br>02004 California Department of Mental Health, Information Tech                                                  | we.<br>hoalogy                                                                                        | Step: sets<br>Claims - EOS (Wo DMR)" from the<br>Systems menu<br>Step2 setect "Deallow Claim System"<br>from the Functions menu                                                                                                    |
|                                                                                                    |                                                                                                    |                                                                                                    |                                                                                                    |
|                                                                                                    |                                                                                                    |                                                                                                    |                                                                                                    |
| https://whhitws.cahwnet.cov/itvs/systems.asp75vsID=1                                                                                                    |                                                                                                    |                                                                                                    | 🚔 🖤 Internet                                                                                                    |

3. Select Cost and Financial Reporting from the Systems drop-down list.

| D Cost and Financial Reporting - Microsoft Internet Explorer                                                                                                    |                                                                 |
|----------------------------------------------------------------------------------------------------|-----------------------------------------------------------------|
| Bin Balt Yow Figuretas Jools Halp                                                                                                    | 22                                                              |
| 🔇 Back + 🔘 - 🔣 🕼 🔎 Search 👷 Favorites 🚱 🔗 🎍 🗷 + 🖵 🎇                                                                                                    |                                                                 |
| Alghens all https://inhihitws.colwinet.gov/tws/system_messages.asp?5ysID=1                                                                                                    | 💌 🛃 Go 🛛 Linés 🍅 😋 🔹                                            |
| Southern sections in the section of the section of     | Marriel Basello, Des amount of Marriel Marriel Basello Constant |
| Cost and Final Reconclision                                                                                                    |                                                                 |
| System Processing Status                                                                                                    |                                                                 |
| No New Investages<br>Created and Control of the Control of the Contro |                                                                 |
| There are currently no New Messages                                                                                                    |                                                                 |
| This site is best viewed with internet Explorer version 5.5 and above.                                                                                                    |                                                                 |
| 02004 California Department of Mental Health, Information Technology                                                                                                    |                                                                 |
|                                                                                                    |                                                                 |
|                                                                                                    |                                                                 |
|                                                                                                    |                                                                 |
|                                                                                                    |                                                                 |
|                                                                                                    |                                                                 |
|                                                                                                    |                                                                 |
|                                                                                                    |                                                                 |
|                                                                                                    |                                                                 |
|                                                                                                    |                                                                 |
|                                                                                                    |                                                                 |
|                                                                                                    |                                                                 |
|                                                                                                    |                                                                 |
|                                                                                                    |                                                                 |
|                                                                                                    |                                                                 |
|                                                                                                    |                                                                 |
|                                                                                                    |                                                                 |
|                                                                                                    |                                                                 |
|                                                                                                    |                                                                 |
|                                                                                                    |                                                                 |
|                                                                                                    |                                                                 |
|                                                                                                    |                                                                 |
|                                                                                                    |                                                                 |
|                                                                                                    | 9                                                               |
| (i) https://inhihitos.cativanet.gov/jtvs;/transfer.asp/5/s/3D=1                                                                                                    | 🚔 🔮 Internet                                                    |

4. Select Transfer Files (Upload and Download) from the Functions drop-down list.

| Transfer Files - Microsoft Internet Explorer                                                                                                    |                                             |                                                                                                    |
|----------------------------------------------------------------------------------------------------|---------------------------------------------|----------------------------------------------------------------------------------------------------|
| Ele Edit Yew Figvorites Iools Help                                                                                                    |                                             |                                                                                                    |
| Cated - Ca - R 2 6 O Search 🔸                                                                                                    | Favortes 🙆 📿 - 🤽 🗐 - 🗔 🗐                    |                                                                                                    |
|                                                                                                    |                                             |                                                                                                    |
| and white the structure of a more of the structure of the state of the structure of the structure of the str |                                             | I must be an internet at the set of the set of the set |
| Department of Plastel (Search, Department) of Plastel (Search, Oc                                                                                                    | amazangi Home   Systems   CHISS Information | Punchons   Otokes   Support   Logour   Beath: Department of Harral Health, Department of Hereit                                                                                                    |
|                                                                                                    | Trans                                       | fer Files                                                                                                    |
| 2000 Contraction                                                                                                    | Display archive download area               | Choose a system (CPR)                                                                                                    |
| Organization 01 - Alamada M                                                                                                    |                                             | Click here for help uploading files                                                                                                    |
| Creating of Statistics                                                                                                    | 2011 Contract Contract                      |                                                                                                    |
| Name                                                                                                    | Size Modified 1                             | Select here to upload files for another county: 01 - Alameda                                                                                                    |
| Reports - Part Claims                                                                                                    | DIR 7/21/2010 10:17:32 AM                   |                                                                                                    |
| CERS_AUGAM_UI_B_513052_REPORTM                                                                                                    | 38,023772172010 4:55:50 PM                  |                                                                                                    |
| LTHS AUGAUN UT B 514052 SUBMITAL ZP                                                                                                    | 57,174,5027721/2010 4:22:40 PM              |                                                                                                    |
| UTH3_AUGAU3_01_0_512684_REPORT 1X1                                                                                                    | 30,0237/20/2010 4:05:34 PM                  |                                                                                                    |
| CERS_A082009_01_8_512684_SUBMITAL ZP                                                                                                    | 57,158,7837/20/2010 3.31.23 PM              |                                                                                                    |
| CERS 2002009 01 8 502732 REPORT tot                                                                                                    | 30,1236/24/2010 4:15:55 PM                  |                                                                                                    |
| CERS_20082009_01_8_502732_SUBMITTAL.ZIP                                                                                                    | 57,213,8236/24/2010 3:39:48 PM              |                                                                                                    |
| CERS_20002009_01_8_502063_REPORT M                                                                                                    | 30,253 6/23/2010 9:43:05 AM                 |                                                                                                    |
| CERS_20082009_01_8_502063_SUBMITTAL.ZIP                                                                                                    | 57,225,1086/23/2010 9:12:24 AM              |                                                                                                    |
| CFRS_20082009_01_8_500547_REPORT_txt                                                                                                    | 41,187 6/16/2010 2:33:36 PM                 |                                                                                                    |
| CERS_20082009_01_8_500547_SUBMITTAL.ZP                                                                                                    | 57,433,1236/16/2010 2:01:45 PM              |                                                                                                    |
| CFRS_20082009_01_B_500140_REPORT.txt                                                                                                    | 41,5336/15/2010 9:27:12 AM                  | Add Remove Remove All Upload                                                                                                    |
| CTR3_20002009_01_0_500140_SUDMITTAL.ZP                                                                                                    | 55,000,261 6/15/2010 0.40.43 AM             | Help                                                                                                    |
| CERS_20082009_01_B_499646_REPORT.txt                                                                                                    | 42,196 6/14/2010 1:43:53 PM                 |                                                                                                    |
| CERS_20082009_01_B_499646_SUBMITTAL.ZIP                                                                                                    | 65,908,348 6/14/2010 9:21:53 AM             |                                                                                                    |
| CERS_20072008_01_F_416020_REPORT.txt                                                                                                    | 11,509 5/20/2010 8:14:14 AM                 |                                                                                                    |
| CERS_20072008_01_F_416020_UPLOAD.ZIP                                                                                                    | 45,068,831 5/20/2010 7:52:39 AM             |                                                                                                    |
| CFRS_20072008_01_F_416020_DOWNLOAD.zip                                                                                                    | 44,599,580 5/3/2010 11:04:05 AM             |                                                                                                    |
| CFRS 20062007 01 F 349448 UPLOAD.ZIP                                                                                                    | 36,938,329 11/14/2008 1:18:46 PM            |                                                                                                    |
| CFRS 20062007 01 F 349448 DOWNLOAD.zip                                                                                                    | 36,736,938 10/16/2008 2:16:39 PM            |                                                                                                    |
| CERS 20052006 01 F 236375 UPLOAD.ZIP                                                                                                    | 34,540,986 11/28/2007 2:40:43 PM            |                                                                                                    |
| CERS 20052006 01 F 236375 DOWNLOAD ZP                                                                                                    | 34,456,156 11/7/2007 11:23:23 AM            |                                                                                                    |
| Alameda Final MH1940 Certification FY04-05.pdf                                                                                                    | 245,8258/27/20077:56:21 AM                  |                                                                                                    |
| CERS 20042005 01 F 191653 UPLOAD.ZIP                                                                                                    | 34,612,055 11/15/2006 5:07:56 PM            |                                                                                                    |
| CERS 20042005 01 F 191653 DOWNLOAD.zip                                                                                                    | 34,523,672 10/13/2006 2:06:36 PM            |                                                                                                    |
| Alameda Final MH1940 Certification FY03-04.pdf                                                                                                    | 269.918 6/16/2006 7:46:13 AM                |                                                                                                    |
| -Sameda Final MH1940 Certification FY02-03.doc                                                                                                    | 162 2/23/2006 11:32:36 AM                   |                                                                                                    |
| CERS 20032004 01 F 120833 UPLOAD ZIP                                                                                                    | 28,603,693 12/19/2005 10:37:34 AM           |                                                                                                    |
| CFRS 20032004 01 F 149594 UPLOAD.ZIP                                                                                                    | 28.603.693 12/19/2005 9:49:14 AM            |                                                                                                    |
| CERS 20032004 01 F 149572 UPLOAD ZIP                                                                                                    | 28.607.891 12/16/2005 6:48:59 PM            |                                                                                                    |
| CFRS 20032004 01 F 120833 DOWNLOAD zin                                                                                                    | 28.528.913 11/15/2005 5:53:03 PM            |                                                                                                    |
| Alameda Final MH1940 Certification FY02-03 doc                                                                                                    | 2 898 432 6/3/2005 10:24:52 AM              |                                                                                                    |
| CERS 20022003 01 F 75972 UPLOAD ZIP                                                                                                    | 32 617 433 2/23/2005 7:40:33 PM             |                                                                                                    |
| CFRS 20022003 01 F 75972 Download zin                                                                                                    | 36,418,314 1/14/2005 11:50:37 AM            |                                                                                                    |
| FY 01-02 Final Settlement Alameda pdf                                                                                                    | 33 382 8/18/2004 11:13:12 AM                |                                                                                                    |
| CERS 20012002 D1 E 58476 DOWNLOAD via                                                                                                    | 24 251 097 1/23/2004 4:34:53 PM             |                                                                                                    |
| CERS 20012002 01 E 58476 UPLOAD 7IP                                                                                                    | 24 269 895 1/23/2004 4 30-07 PM             |                                                                                                    |
| and an and a second of a second of the second of the                                                                                                    | and and have the meaning the second PM      |                                                                                                    |

5. Select Reports – Paid Claims.

| Transfer Files - Microsoft Internet Explorer                        |                                                                                                    |
|---------------------------------------------------------------------|----------------------------------------------------------------------------------------------------|
| Ele Edt Yew Favorites Icols Help                                    | 8                                                                                                    |
| O tack · O · e 2 6 P Search * Favorites @ O · D .                   | 9 E 3                                                                                                    |
| Agiteres 🕘 https://ministws.calveret.gov/itve/itransfer.asp/SystD=1 | 💌 🛃 Ga 🛛 Linia 🧮 🏤 -                                                                                                    |
| Second Standards Internet Stand and Internet Standards              | ome Systems CFRS Information Functions Utilities Support Logoot Discussion and an anti-information of the second statement of the second statement of |
| TTWS TTWS                                                           | Transfer Files // S                                                                                                    |
|                                                                     | Dipalay archive deweload area Choose a System CFRS M                                                                                                    |
| pownŁozo - Rigorti/                                                 |                                                                                                    |
| Organization 01 - Alameda                                           |                                                                                                    |
| Name                                                                | Size Modified T                                                                                                    |
| Back.                                                               | DIR 9/27/2010 12:41:19 PM                                                                                                    |
| SDMC Statement 01 2010.09.07 xls                                    | 77,824 9/7/2010 7:15:11 AM                                                                                                    |
| SDMC Statement 01 2010 08 05 xls                                    | 69,120 8/5/2010 7:19.05 AM                                                                                                    |
| CERS_PAID_DETAIL_REPORT_COUNTY_01_2005/2006.XLS                     | 314,880 5/17/2008 7-29.43 AM                                                                                                    |
| CERS_PAID_DETAIL_REPORT_COUNTY_01_2004-2005.XLS                     | 226,816 8/28/2007 12:29:46 PM                                                                                                    |
| CERS PAID DETAIL REPORT COUNTY 01 2003-2004 XLS                     | 224,768,8/28/2007 12:29:40 PM                                                                                                    |
| CERS_PAID_DETAIL_REPORT_COUNTY_01_2002-2003.XLS                     | 174,080 9/22/2005 11:29.06 AM                                                                                                    |
| Email Settlement for Alameda FY 0102.pdf                            | 33,382 B/16/2004 10:13:12 AM                                                                                                    |
| 7 Files - 1 Folders                                                 |                                                                                                    |
|                                                                     | €0004 California Organisest of Heated Heated. Information Technology                                                                                                    |
| 0 Done                                                              | 🍰 🐞 Internet                                                                                                    |

6. Download SDMC Statement CC YYYY MM DD